# côuntroll®

# Android applicatie handleiding

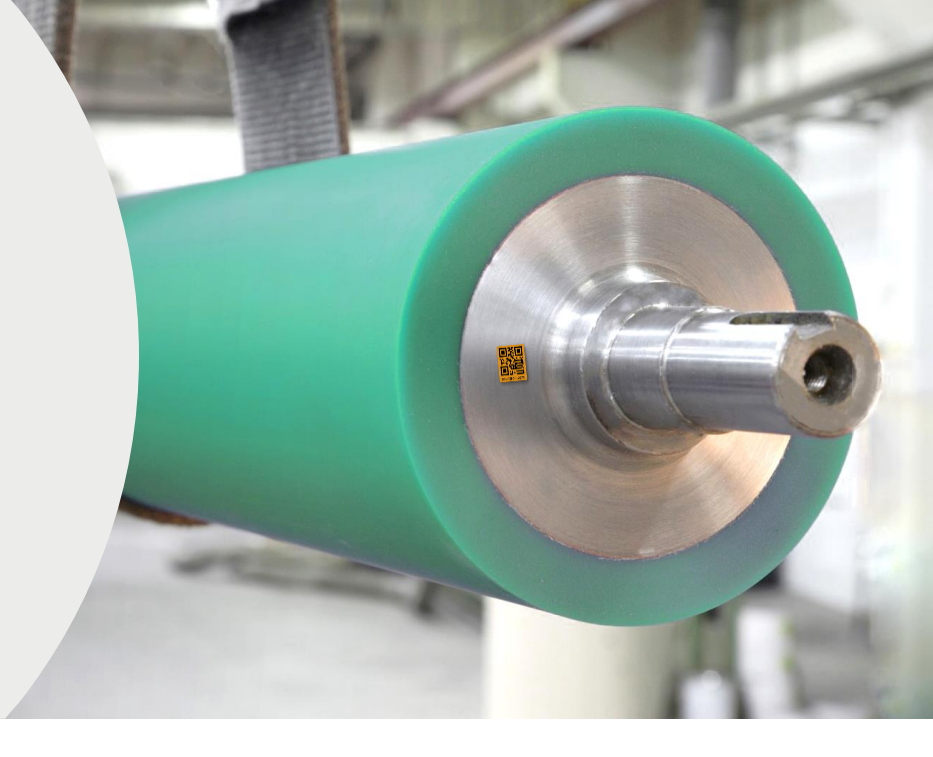

côuntroll

# Beste klant

Bedankt om gebruik te maken van de Android applicatie van countroll®!

Deze handleiding behandelt de Android-applicatie en legt zowel basisfunctionaliteiten als meer geavanceerde acties uit.

Indien u na het bekijken van de documentatie nog vragen heeft, mag u ons steeds contacteren.

# Wat zijn de functionaliteiten voor PRO users

- Overzicht van al uw rollen
- Mogelijkheid tot uitbreiding naar andere assets
- Toegang tot alle individuele rol- en bekledingsgegevens:
  - tijdlijn
  - etiketgegevens
  - inspectierapporten
  - technische fiches
  - technisch plan
- Bewerk de kerneigenschappen en voeg een rolbeschrijving toe
- Maak een tijdlijn door handmatige gebeurtenissen toe te voegen
- Upload foto's en andere documenten naar gebeurtenissen
- Identificeer zelf uw rollen volgens uw eigen nummering
- Voeg een fysieke locatie toe aan rollen

# Inhoudstabel

| Introductie                           | <u>1</u><br>2 |
|---------------------------------------|---------------|
| Android                               |               |
| App downloaden                        | <u>3</u>      |
| Inlog scherm                          | <u>3</u>      |
| Home scherm                           | <u>4</u>      |
| Scan ID                               | <u>5</u>      |
| Profiel pagina                        | <u>6</u>      |
| Bestanden/foto's/audio uploaden       | <u>6</u>      |
| Tijdslijn                             | <u>7</u>      |
| Gebeurtenissen aanmaken               | <u>7</u>      |
| Locaties linken/ontkoppelen           | <u>8</u>      |
| Manueel initialiseren                 | <u>9</u>      |
| countroll <sup>®</sup> label kopiëren | <u>10</u>     |
| Admin                                 | <u>11</u>     |
| Link asset aan locatie                | <u>14</u>     |

# Android – App downloaden

De countroll<sup>®</sup> app is momenteel enkel beschikbaar voor Android. Je kan deze downloaden via de Google Play Store:

- Zoek naar de term countroll
- Selecteer countroll asset monitoring
- Installeer en open de app

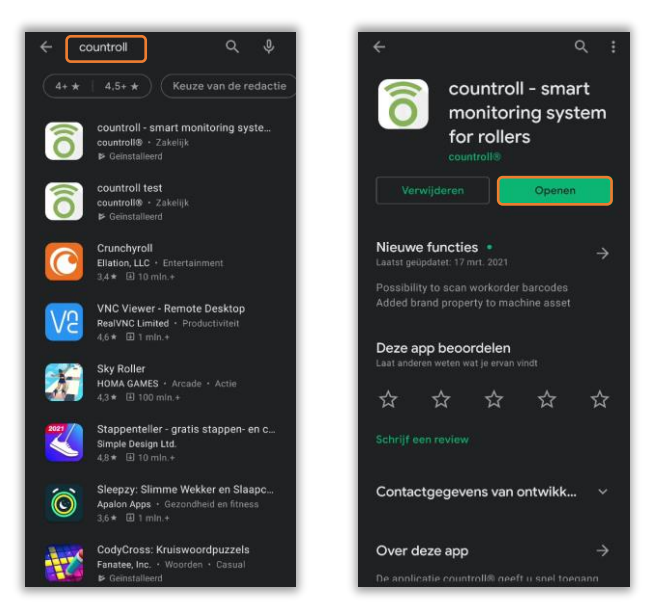

### Android – Inlog scherm

Het account om in te loggen in de Android app is hetzelfe als voor het web portaal. Selecteer eerst de taal, geef vervolgens de account gegevens in en klik op Inloggen.

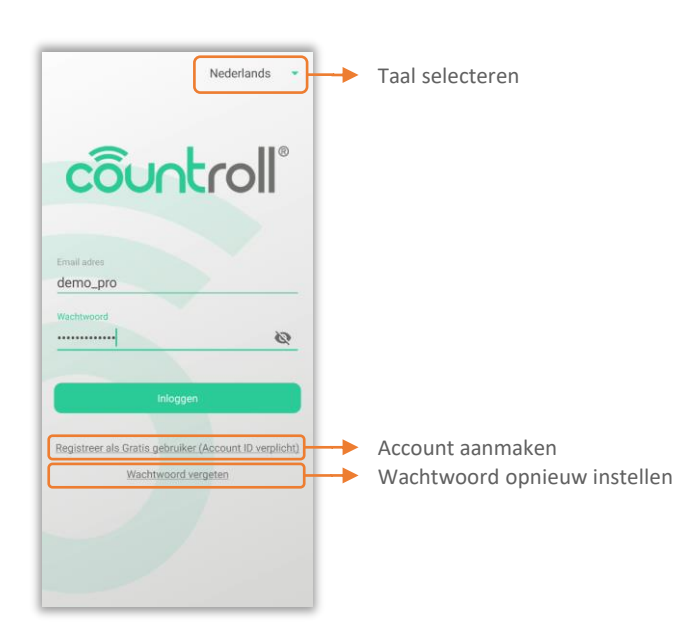

### Android – Home scherm

De roller management functionaliteiten zijn hieronder in het oranje aangeduid en zullen meer in detail worden besproken. Onder de menu knop (3 puntjes rechts bovenaan) zit onder ander de functionaliteit om uit te loggen.

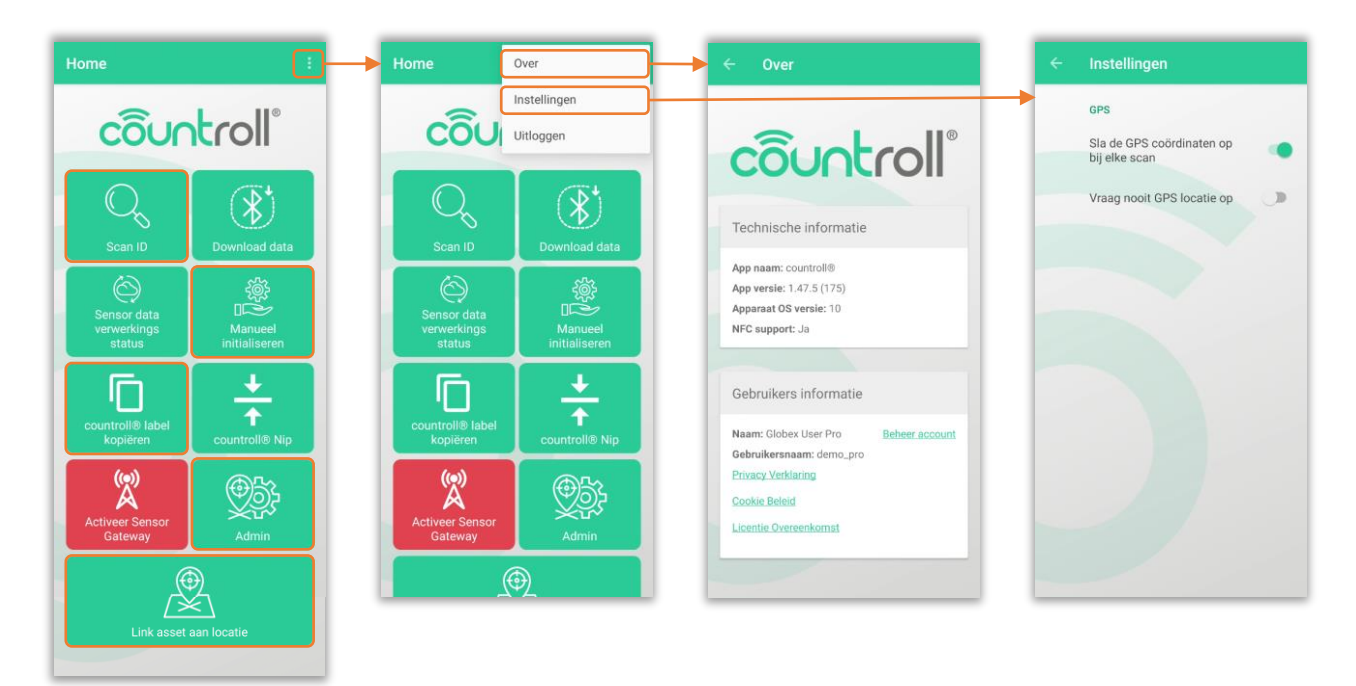

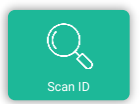

Scan ID: het scannen van een QR-code/barcode van een rol of positie om zo de details ervan te kunnen raadplegen

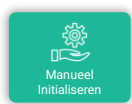

Manueel initialiseren: de klant kan ook zelf rollen/assets toevoegen aan het systeem met behulp van de countroll<sup>®</sup> QR-codes

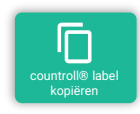

countroll<sup>®</sup> label kopiëren: een label kopiëren zonder een nieuwe countroll<sup>®</sup> ID aan te maken

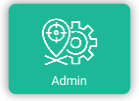

Admin: het beheer van locaties en het koppelen van barcodes/QR-codes aan een locatie

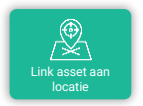

Link asset aan locatie: het manueel koppelen van een rol/asset aan een bestaande locatie

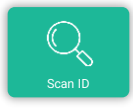

De Scan ID functionaliteit stelt de gebruiker in staat om de QR-code of barcode van een rol of een locatie te scannen. De details van een rol kunnen op verschillende manieren worden opgevraagd:

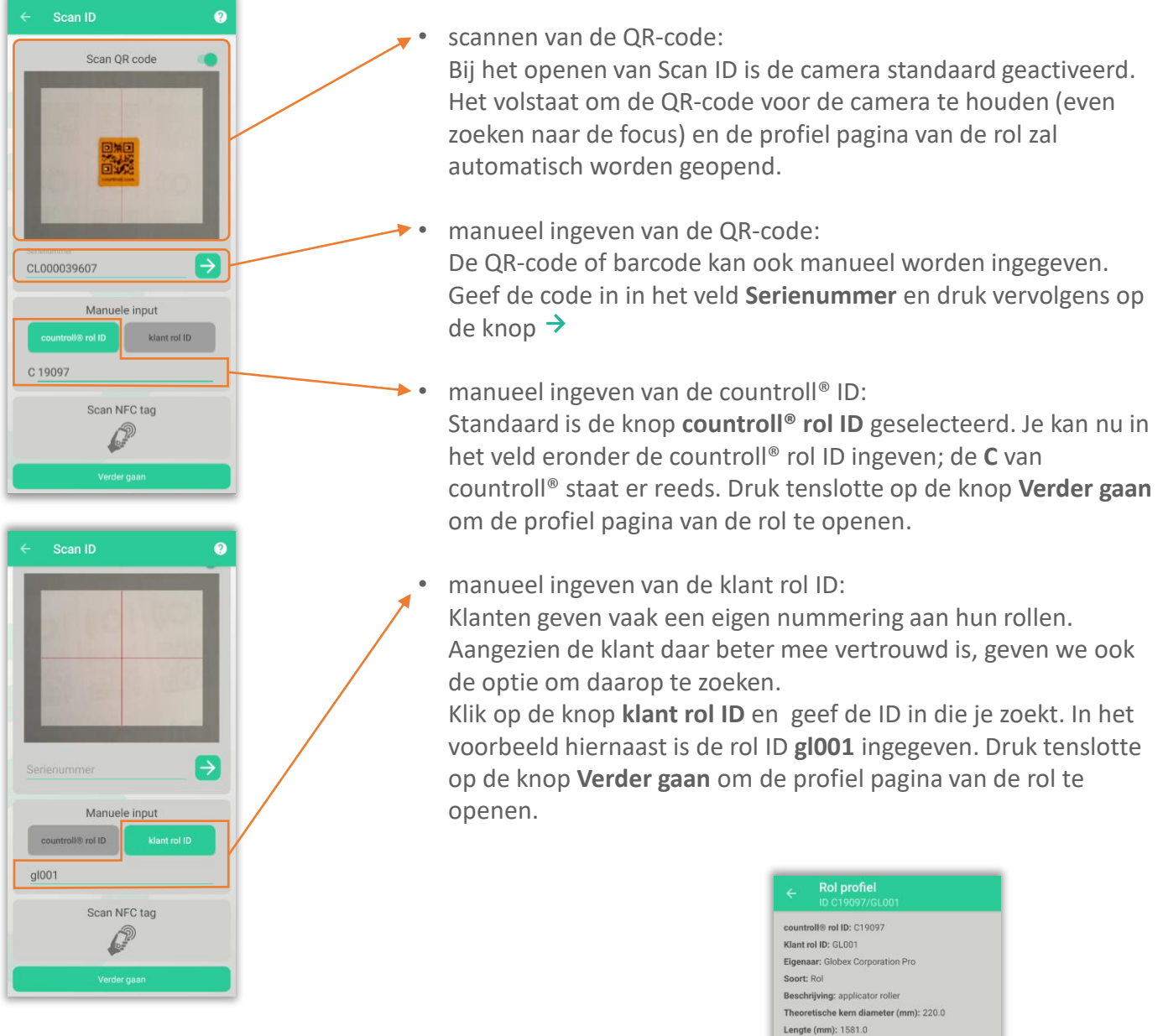

De bovenstaande acties leveren allemaal hetzelfde resultaat op: de profiel pagina van de rol zal worden geopend.

# Control Beschrijving: applicator roller Theoretische kern diameter (mm): 220.0 Lengt (mm): 1581.0 Gegraveerd met countroller ol ID C19097 Standaard locatie: CC Huidige locatie: Belgium Lastete GPS coordinates: 51.0378923, .235937 Latatte digewerkt: 09/10/2020 09:46 Ontroppel tandaard Ontroppel tandaard Totor OnterhnicaL.plan.pdf OnterhnicaL.plan.pdf OnterhnicaL.plan.pdf

5

côuntroll

#### Profiel pagina

De profiel pagina wordt getoond na het scannen van een rol/asset. Het is de smartphone versie van de Info&Documenten pagina op het web portal.

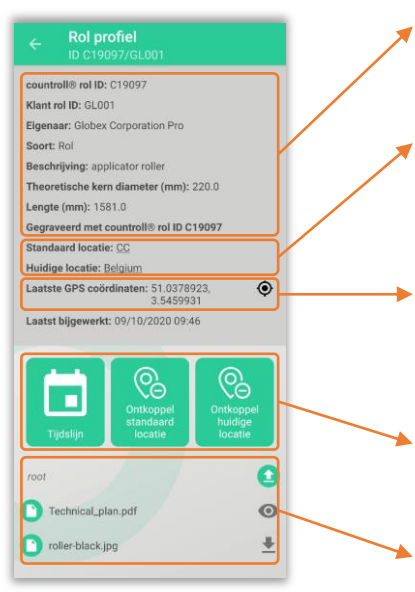

- De pagina bevat de eigenschappen en gerelateerde documenten van de rol kern.
- Naast de rol hebben ook locaties een profiel pagina waar de details vermeld staan. De standaard en huidige locatie zijn links naar deze profiel pagina's.
- Ook de locatie waar de QR-code voor het laatst gescand is, wordt getoond met het 

   icoontje ernaast om de locatie te bekijken op Google Maps.
- Met deze knoppen kan de tijdslijn worden bekeken of kan de rol worden gekoppeld aan een locatie.
- Onderaan de pagina staan de gerelateerde documenten, eventueel in een folder structuur.

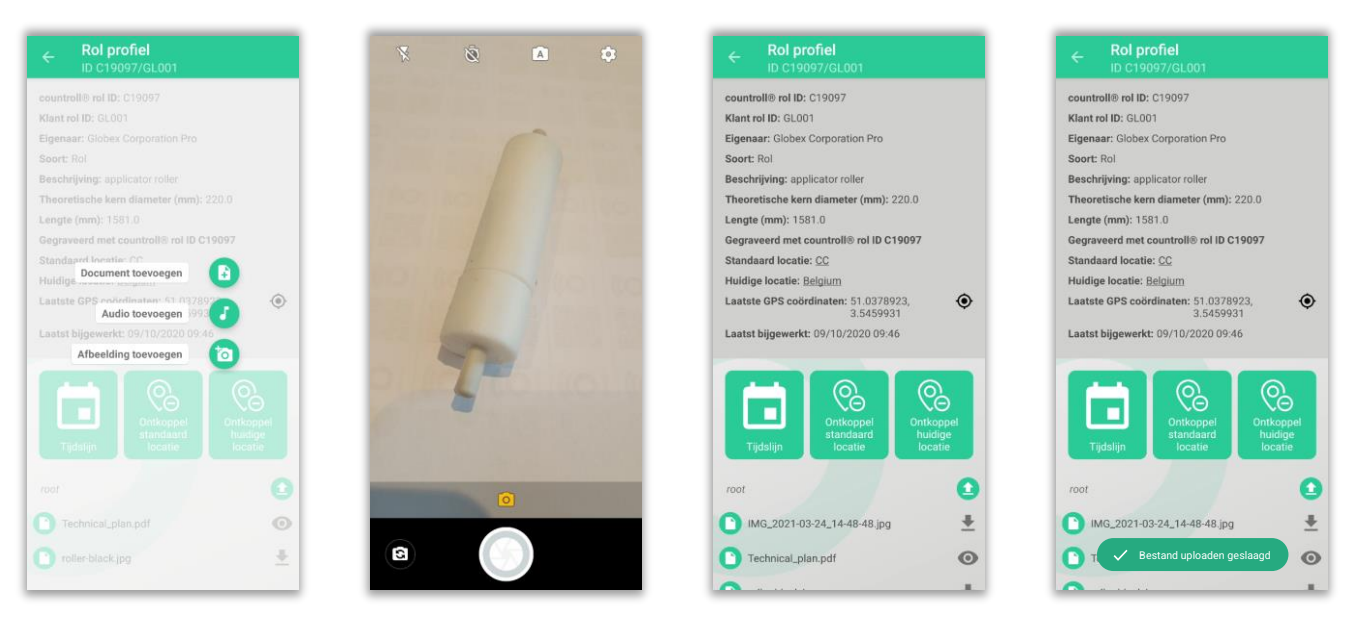

#### Bestanden/foto's/audio uploaden

Bestanden/foto's/audio uploaden, is heel eenvoudig:

- klik hiervoor eerst op het <sup>1</sup> icoontje naast de root folder (of een andere folder)
- kies wat u wenst te uploaden
- neem bvb. een foto
- de foto wordt geüpload naar het cloud platform
- er wordt een bevestiging getoond op het scherm en de foto is onmiddellijk beschikbaar

côuntroll®

#### <u>Tijdslijn pagina</u>

Druk op de knop **Tijdslijn** op de profiel pagina om het overzicht van de gebeurtenissen te tonen. Deze staan chronologisch geordend, de meest recente bovenaan. Druk op een gebeurtenis om de details en gerelateerde documenten te zien. Op die manier kan u voor een herbekleed gebeurtenis het inspectierapport raadplegen dat door de rolbekleder werd geüpload.

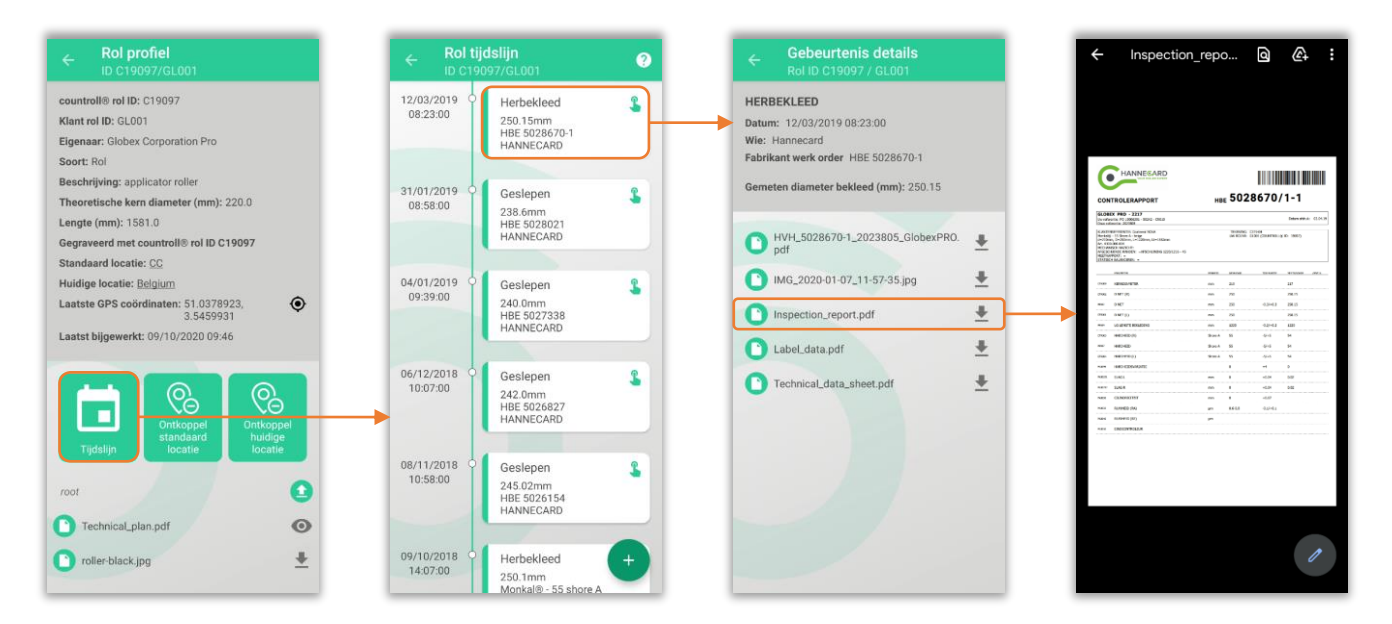

#### Gebeurtenissen toevoegen

Een gebeurtenis toevoegen, gebeurt als volgt:

- ga naar de tijdslijn en druk op het 🕂 icoontje onderaan rechts
- selecteer het type gebeurtenis
- vul de verschillende velden in
- · kies onderaan of de gebeurtenis privé of publiek is
- druk op de knop Gebeurtenis bewaren

Een privé gebeurtenis zal enkel voor de klant zichtbaar zijn op de tijdslijn. Een publieke gebeurtenis zowel door de klant als de rolbekleders.

| Rol                      | <b>tijdslijn</b><br>19097/GL001                                               | 0  | ← Rol gebeurtenis                                                    | ← Gebeurtenis details<br>Rol ID C19097 / GL001                                         |
|--------------------------|-------------------------------------------------------------------------------|----|----------------------------------------------------------------------|----------------------------------------------------------------------------------------|
| 12/03/2019<br>08:23:00   | Herbekleed<br>250.15mm<br>HBE 5028670-1<br>HANNECARD                          | 2  | Rol<br>countroll® ID: C19097                                         | KWALITEITSCONTROLE<br>Datum: 24/03/2021 15:40:44<br>Wie: Globex User Pro               |
| 31/01/2019<br>08:58:00   | Geslepen<br>238.6mm<br>HBE 5028021<br>HANNECARD                               | \$ | Type*<br>Kwaliteitscontrole<br>Datum*<br>24/03/2021 15:48:15         | Waaren: Visual inspection<br>Waar: Machine line 3A<br>Beschrijving: monthly inspection |
| 04/01/2019<br>09:39:00   | Geslepen<br>240.0mm<br>HBE 5027338<br>HANNECARD                               | 2  | Vite*<br>Globex User Pro<br>Kwalitest*                               |                                                                                        |
| 06/12/2018<br>10:07:00   | Geslepen<br>242.0mm<br>HBE 5026827<br>HANNECARD                               | 2  | Waarom<br>visual inspection<br>Waar<br>Machine line 3A               |                                                                                        |
| 08/11/2018 (<br>10:58:00 | Geslepen<br>245.02mm<br>HBE 5026154<br>HANNECARD                              | 8  | Celeariteria beschrijving<br>monthly inspection<br>Privaat D Publiek |                                                                                        |
| 09/10/2018<br>14:07:00   | <ul> <li>Herbekleed</li> <li>250.1mm</li> <li>Monkal® - 55 shore A</li> </ul> | •  | Event bewaren                                                        |                                                                                        |

# 7

côuntroll°

#### Locaties linken/ontkoppelen

Zoals reeds vermeld in het hoofdstuk van het web portaal, onderscheiden we 2 types locatie:

- standaard locatie: de locatie waar de asset zich operationeel zou moeten bevinden
  - huidige locatie: de locatie waar de asset zich momenteel fysiek bevindt

Vanop de profiel pagina van een rol/asset kunnen beide locaties worden ingesteld of aangepast:

- klik op de knop Link standaard/huidige locatie
- scan de QR-code/barcode van de locatie of geef de naam in in het veld serienummer
- er verschijnt een melding dat het linken gelukt is

Om te ontkoppelen, klik eenvoudigweg op de knop Ontkoppel standaard/huidige locatie

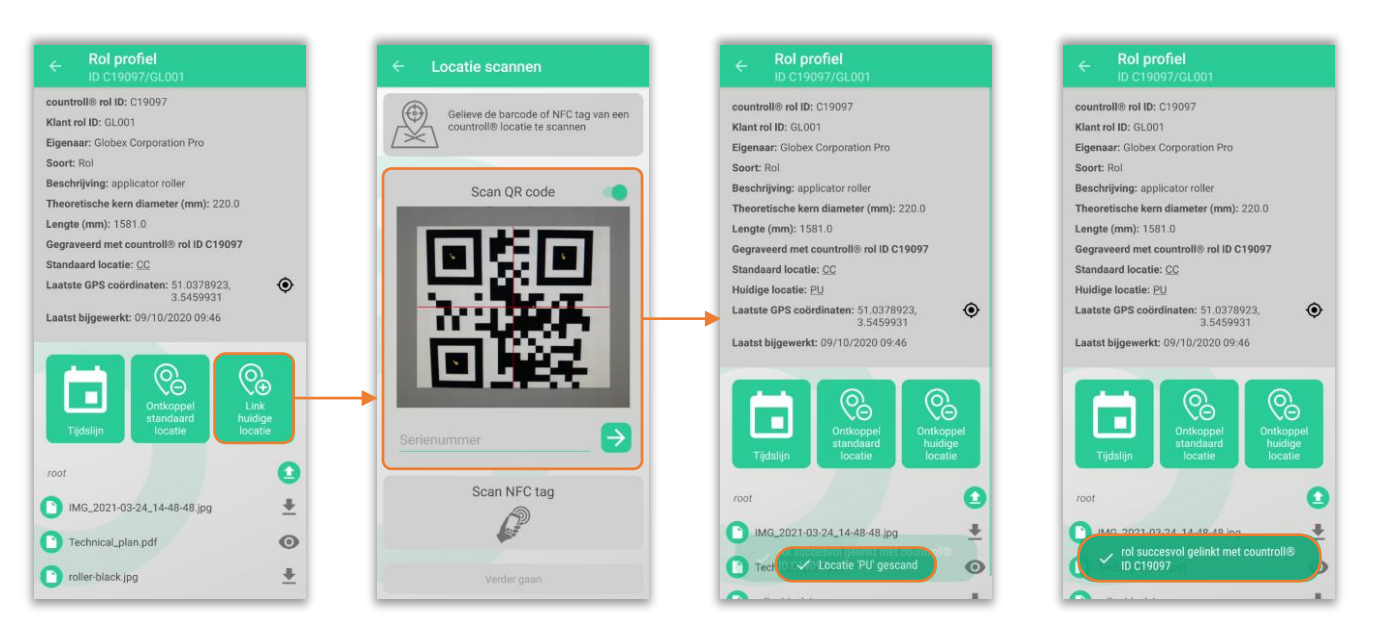

Een snellere manier om rollen/assets te linken aan een locatie, is via de knop Link asset aan locatie (zie verderop in dit document)

# Android – Manueel initialiseren

De klant heeft de mogelijkheid om zelf rollen toe te voegen aan het countroll<sup>®</sup> systeem. Hij kan hiervoor QR-codes aankopen bij countroll<sup>®</sup>. Deze labels zijn speciaal ontwikkeld voor industriële toepassingen (bestand tegen hoge temperature, chemische producten zoals solventen en kras- en slijtagebestendig). Voor locaties kunnen wel eigen labels worden gebruikt (QR-codes of barcodes).

Hoe een nieuwe rol aan te maken?

- klik in het Home scherm op Manueel initialiseren
- kies onder de rubriek Nieuwe countroll<sup>®</sup> ID het asset type dat u wenst toe te voegen (standaard is dit een rol) en druk op Volgende
- vul de velden in waarvoor u gegevens heeft; het veld klant rol ID kan interessant zijn omdat u hier later kan op zoeken
- in het volgende scherm zal de QR-code worden gescand; indien die QR-code reeds gebruikt is, zal hierover een melding komen. U kan ervoor kiezen om de QR-code te herinitialiseren. In dat geval zal de link met de vorige rol/asset worden verbroken
- wanneer de rol aangemaakt is, zal de tijdslijn worden getoond met in de titel bovenaan de nieuwe countroll<sup>®</sup> ID vermeld.

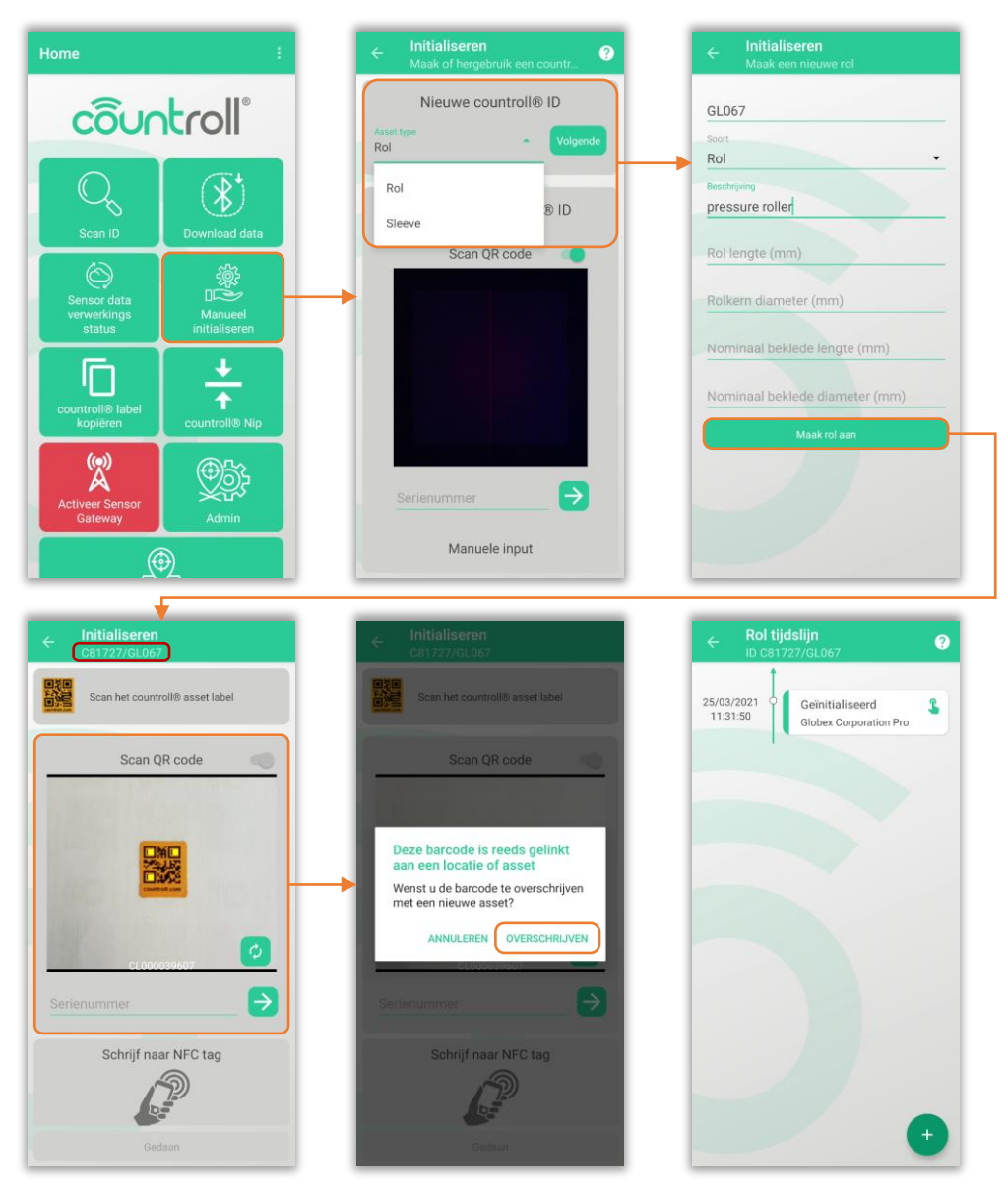

Op het eerste scherm van Manueel initialiseren staat ook een rubriek Bestaande countroll® ID. Deze functionaliteit is ondertussen vervangen door **countroll<sup>®</sup> label kopiëren** op het Home scherm en zal op termijn worden verwijderd uit Manueel initialiseren. côuntroll

9

# Android – countroll<sup>®</sup> label kopiëren

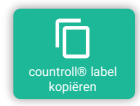

Deze functionaliteit zat voorheen vervat in **Manueel initialiseren** maar heeft nu een eigen knop gekregen op het Home scherm. Deze functionaliteit doet wat de naam zegt: je kan een bestaande QR-code kopiëren naar een nieuw. Deze toepassing kan handig zijn om een bestaande rol/asset te voorzien van 2 labels: één aan elke kant.

Opnieuw is het kopiëren van een countroll<sup>®</sup> label heel eenvoudig:

- selecteer countroll<sup>®</sup> label kopiëren op het Home scherm
- scan de originele QR-code (of geef de countroll<sup>®</sup> ID manueel in)
- scan de nieuwe QR-code
- een bevestinging wordt getoond dat de nieuwe QR-code gekoppeld is aan de rol/asset

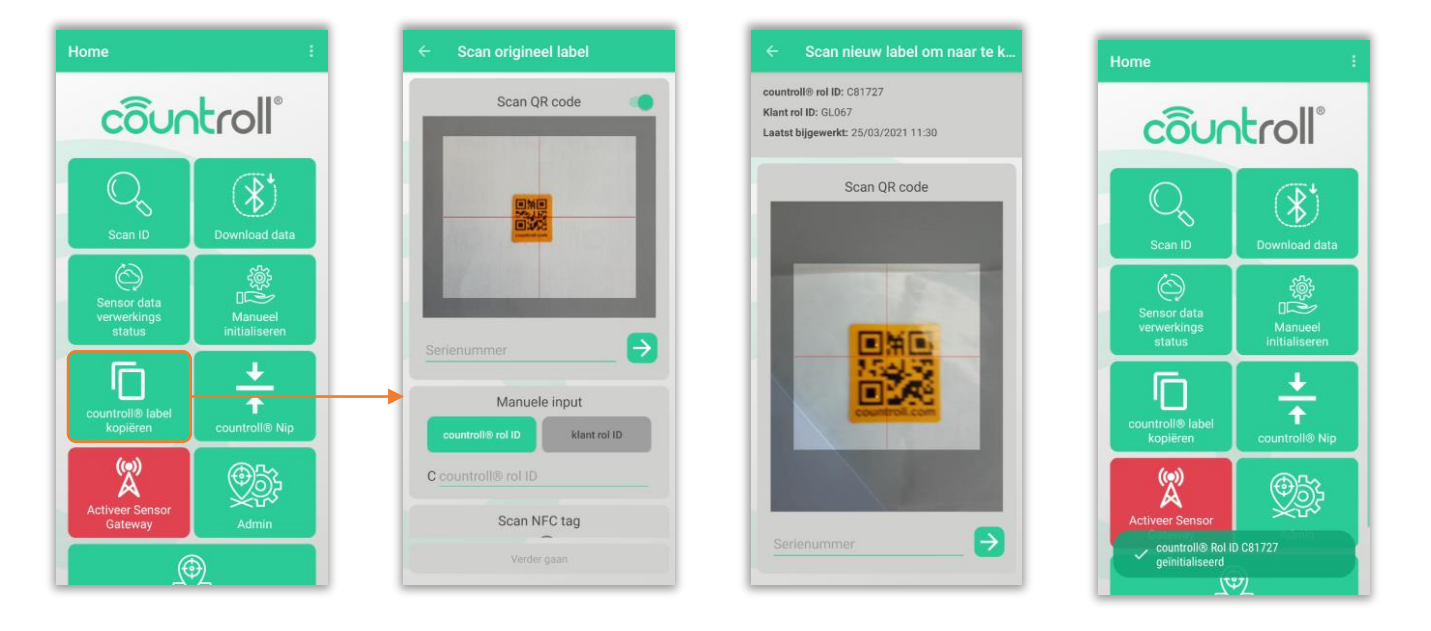

# Android – Admin

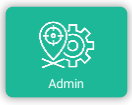

De **Admin** functionaliteit slaat op de administratie of het beheer van locaties op Android:

- raadplegen bestaande locaties
- aanmaken nieuwe locaties
- QR-code/barcode koppelen aan een locatie

#### Raadplegen bestaande locaties

Om de bestaande locaties te kunnen bekijken, volstaat het om op de knop in het Home scherm te klikken. De locaties op het hoogste niveau worden getoond. Klik op de naam van een locatie om eventueel onderliggende niveaus ook te tonen.

De locaties waar de knop **Initialiseren** naast staan, zijn nog niet gekoppeld aan een QR-code/barcode (zie rubriek hieronder QR-code/barcode koppelen aan een locatie).

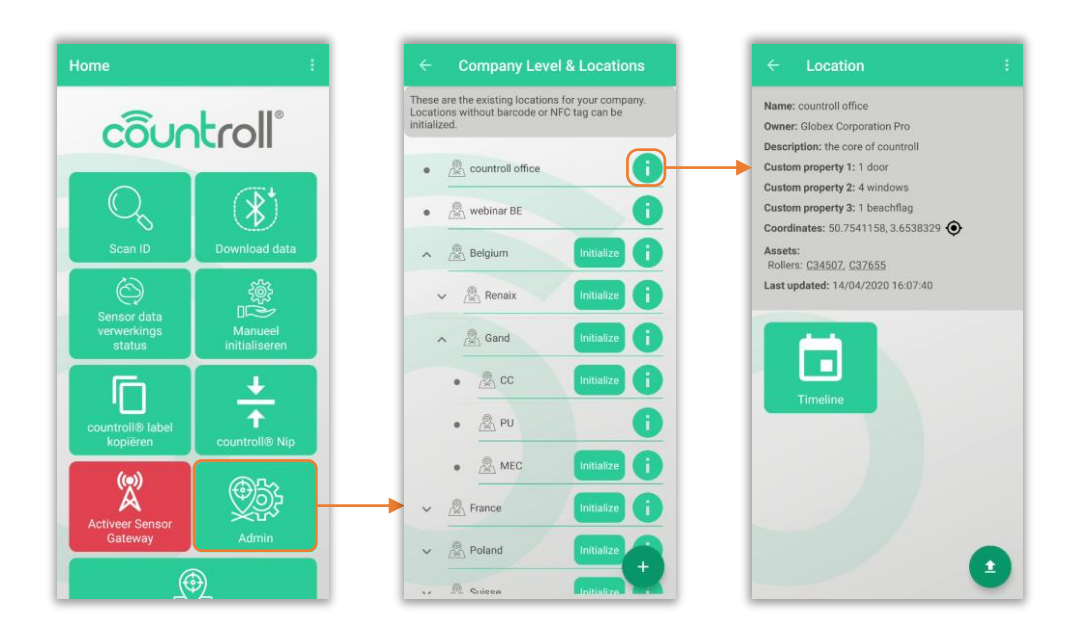

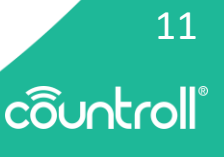

# Android – Admin

#### Aanmaken nieuwe locaties

Locaties kunnen ook worden aangemaakt op Android. Het verplaatsen van locaties naar een subniveau is echter enkel beschikbaar op het web portaal.

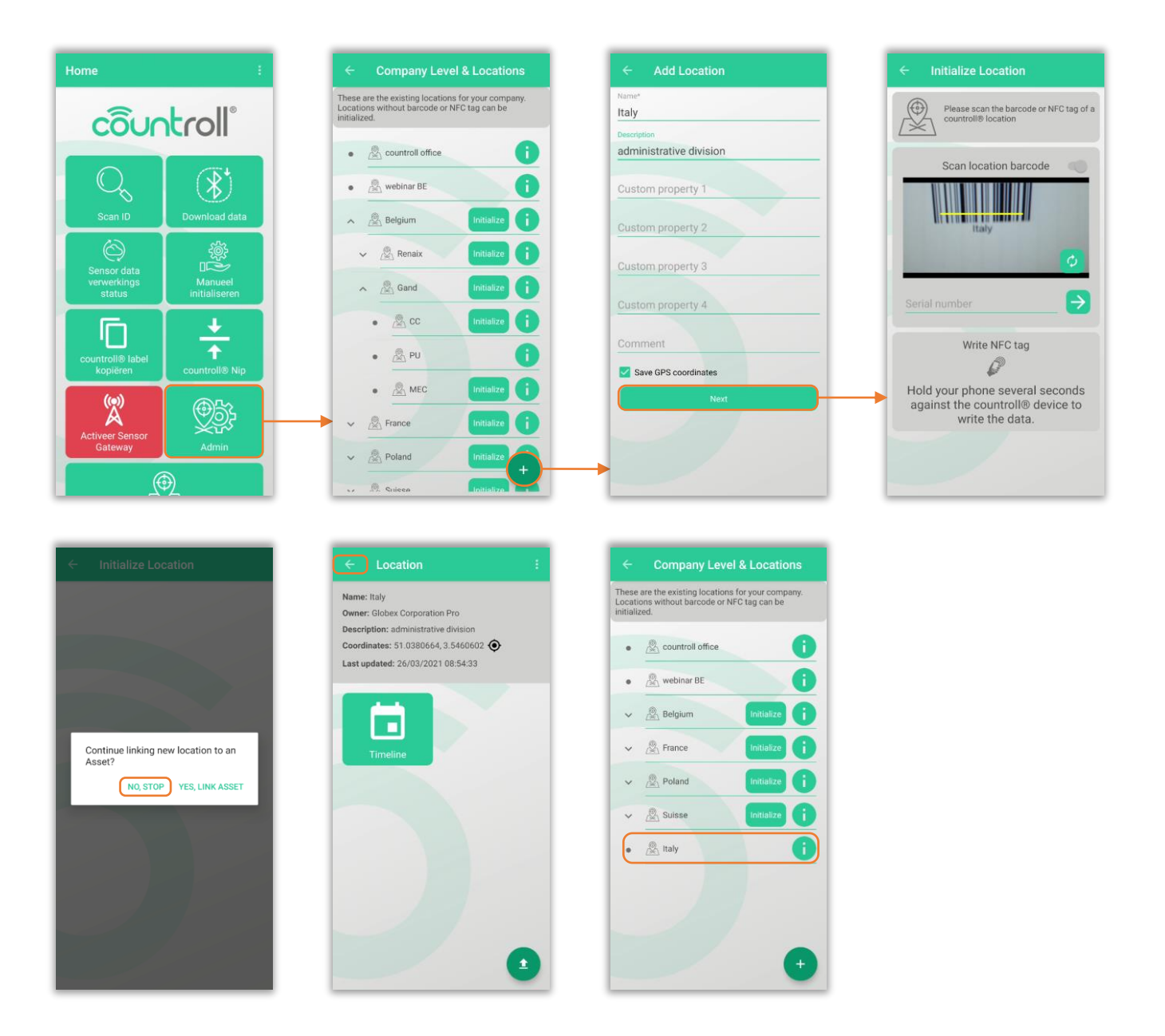

# Android – Admin

#### QR-code/barcode koppelen aan een locatie

De locaties waar de knop Initialiseren naast staan, zijn nog niet gekoppeld aan een QR-code/barcode.

- druk op de knop Initialiseren
- vul eventueel ontbrekende velden aan of voeg de huidige GPS coördinaten toe
- scan de QR-code/barcode van de locatie
- er wordt ook meteen gevraagd of u een rol/asset aan deze locatie wil linken

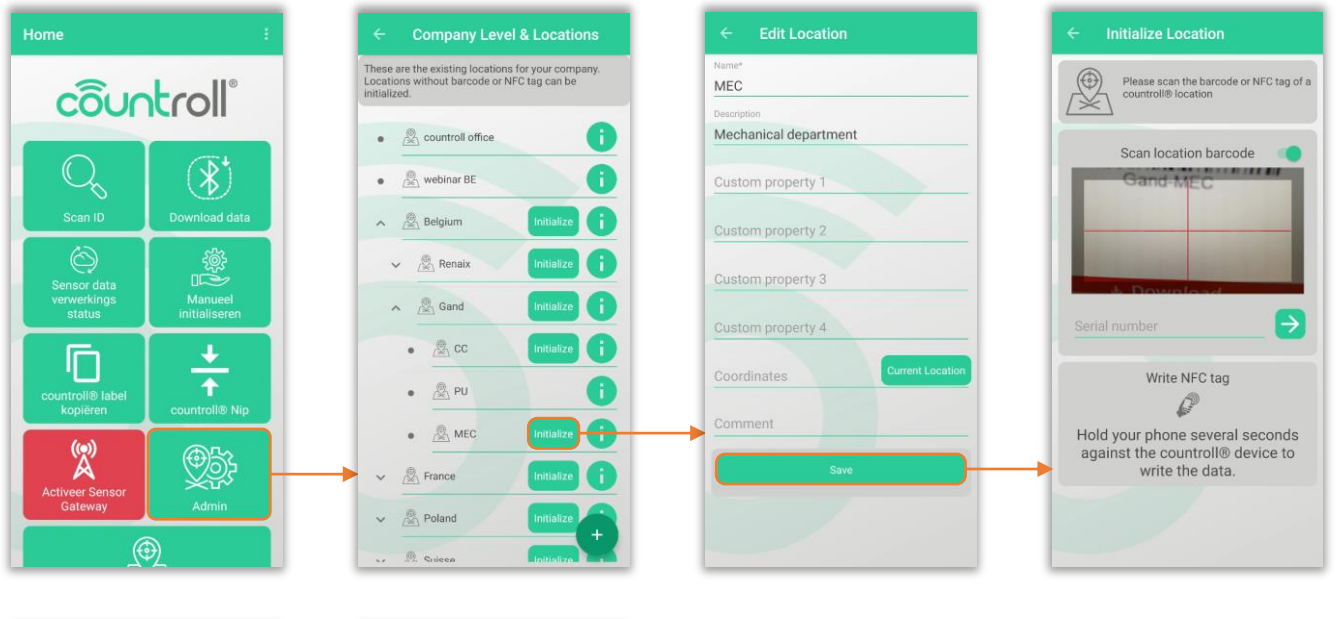

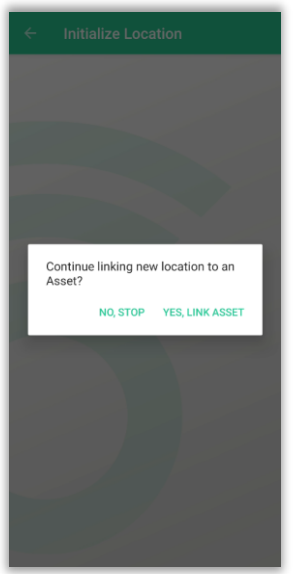

|                                 | Company Leve                                                  | el & Locations                        |
|---------------------------------|---------------------------------------------------------------|---------------------------------------|
| These a<br>Locatio<br>initializ | are the existing location:<br>ons without barcode or N<br>ed. | s for your company.<br>IFC tag can be |
| •                               | a countroll office                                            | 0                                     |
| •                               | 🖉 webinar BE                                                  | 0                                     |
| ^                               | A Belgium                                                     | Initialize i                          |
|                                 | Renaix                                                        | Initialize                            |
| -                               | Gand                                                          | Initialize i                          |
|                                 | • 🖉 cc                                                        | Initialize (                          |
|                                 | • 🧟 PU                                                        | 0                                     |
|                                 | • 🖉 MEC                                                       | 0                                     |
| ~                               | Rrance                                                        | Initialize (                          |
| ~                               | Poland                                                        | Initialize                            |
|                                 |                                                               |                                       |

13 côuntroll

# Android – Link asset aan locatie

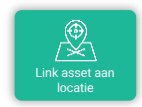

Een rol/asset kan aan een locatie gelinkt worden via de functionaliteit **Link asset aan locatie** vanop het Home scherm:

- klik op de knop Link asset aan locatie
- scan de QR-code van de rol (of geef de ID manueel in)
- scan de QR-code van de locatie (of geef de ID manueel in)
- de rol is nu gelinkt aan de locatie

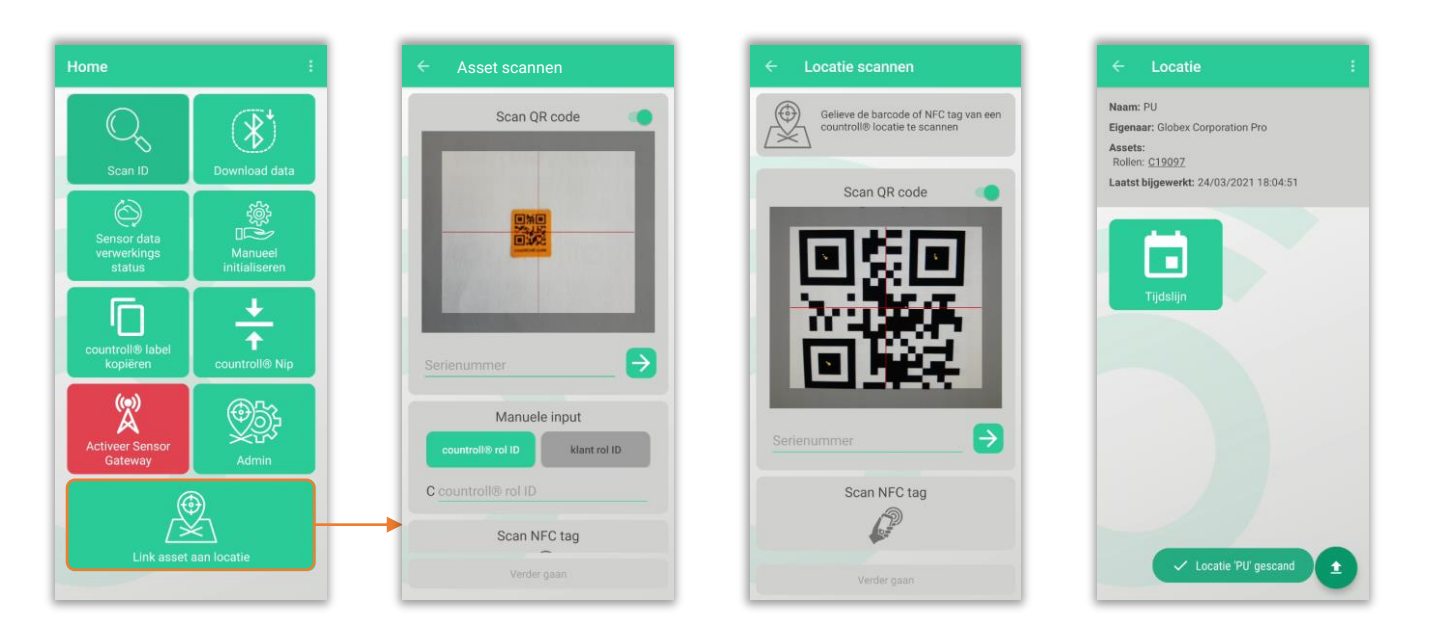

côuntroll®

Klein Frankrijkstraat 34 B - 9600 Ronse

+32 55 23 76 30

www.countroll.com info@countroll.com

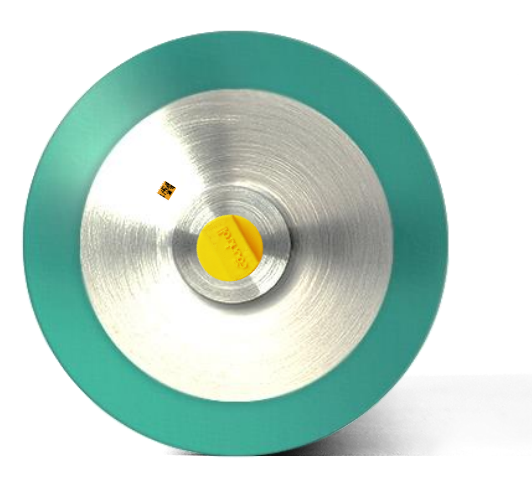